# 3 Step WhatsApp Business Connection For SMS-iT Smart Inbox

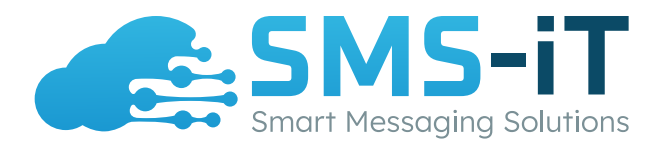

### Introduction

Below are the steps that you need to take to connect your WhatsApp account in our Smart Inbox, so you can begin to send and receive messages.

## Requirements

- WhatsApp Business Account
- Facebook Business Account
- Facebook Business Application on Facebook Developer Portal

### Into steps To Integrate WhatsApp Business into Your Smart Inbox:

- 1. Generate The Permanent Token for The Token Authorization for WhatsApp
- 2. Get The WhatsApp API Details
- 3. Add The WhatsApp Webhook to The Facebook Developer Portal

### **Key Values Required**

- Access Token
- Phone Number ID
- WhatsApp Business Account ID

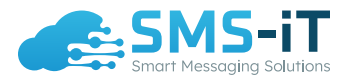

## Step 1: Permanent Token Access

- Go to business.facebook.com and select settings
  Select Systems Users from the user's section on the left side. Use this link for faster access: https://business.facebook.com/settings/system-users/

| ∾ Meta ≡<br>Business settings                                                                                                    | System users                                                                                                    |      |
|----------------------------------------------------------------------------------------------------|----------------------------------------------------------------------------------------------------|------|
| S SMS-IT ·                                                                                                    | Filter by name or ID Q. Add of smsit<br>Admin access                                                                                                    | Edit |
| Users ^                                                                                                    | small         Image: Constraint of the state of the state of the |      |
| People Partners                                                                                                    | Simat integration platform                                                                                                    |      |
| System users Accounts Pages Ad accounts Business asset groups Apps Instagram accounts Commerce accounts WhatsApp Accounts  \$\$\$\$\$\$\$\$\$\$\$\$\$\$\$\$\$\$\$\$\$\$\$\$\$\$\$\$\$\$\$\$\$\$\$ | Assigned assets Add assets<br>Here are the assets smarth (System User) can access. View and manage their permissions. Add<br>or remove assets.<br>Search by ID or name<br>Apps<br>SMS-IT Marketing Bot                                                                                                    |      |
| Registrations V                                                                                                    |                                                                                                    |      |
| Å Integrations ∽                                                                                                    |                                                                                                    |      |
| Billing & payments                                                                                                    | a                                                                                                    |      |
| Security Center                                                                                                    |                                                                                                    |      |
| ê 🖓 Q 🕐 🗉                                                                                                    |                                                                                                    | e    |

- Click the Add button in System Users
  Enter a username and select system user role as Admin

| $\infty$               | Settings SMS-iT<br>Business | Account |                            |                                                                                                    |      |
|------------------------|-----------------------------|---------|----------------------------|----------------------------------------------------------------------------------------------------|------|
| S                      | 🛱 Users                     | ^       | System users               |                                                                                                    |      |
| $\widehat{\mathbf{G}}$ | People                      |         |                            |                                                                                                    |      |
| 0                      | Partners                    |         | Filter by name or ID Q Add | Admin access                                                                                                | Edit |
| ٥                      | System Users                |         | smsit<br>Admin system user | Generating Access Tokens                                                                                    |      |
| ⊞                      | Accounts                    | ^       | smoit integration platform | System Users can only generate access tokens for permissions their app has been granted through App Review. |      |
| Ð                      | Pages                       |         |                            | Create system user X                                                                                        |      |
| Ģ                      | Ad Accounts                 |         |                            | Enter a name for the system user you want to create below:                                                  |      |
| afi                    | Business Asset Groups       |         |                            | System user name A Add assets                                                                               |      |
|                        | Apps                        |         |                            | aw and manage their permissions. Add                                                                        |      |
| =                      | Commerce Accounts           |         |                            | System user role                                                                                            |      |
|                        | WhatsApp Accounts           |         |                            | Admin  Q                                                                                                    |      |
|                        | initial pp recounts         |         |                            | admart i mit de time en protecti adas.                                                                      |      |
|                        | 😞 Data Sources              | ~       |                            | Create system user                                                                                          |      |
|                        |                             |         |                            |                                                                                                    |      |
|                        | Ø Brand Safety              | ~       |                            |                                                                                                    |      |
|                        | 9                           |         |                            |                                                                                                    |      |
|                        | A integrations              | ~       |                            |                                                                                                    |      |
|                        | Billing & payments          | C       |                            |                                                                                                    |      |
|                        |                             |         |                            |                                                                                                    |      |
| Q                      | Requests                    | ~       |                            |                                                                                                    |      |
| *                      |                             | (T)     |                            |                                                                                                    |      |
| -                      |                             | 1       |                            |                                                                                                    |      |

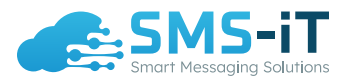

- Once user is added, click on it so it's selected
- Next click on Add Assets (see first image at the beginning of Step 1)
- Once in the new pop-up window, click on **Apps** under Select asset type and then select your Facebook Application
- Now you must Provide Full Permissions and then click Save Changes (see image below)

| Fly | Users                 | ^  | System users                      |                                                                                                    |                             |             |                                                           |      |
|-----|-----------------------|----|-----------------------------------|----------------------------------------------------------------------------------------------------|-----------------------------|-------------|-----------------------------------------------------------|------|
|     | People                |    |                                   |                                                                                                    | to an all the second second |             |                                                           |      |
| _   | Partners              |    | Filter by name or ID Q            | Add Shish in Employe                                                                                                    | e access                    |             |                                                           | Edit |
|     | System Users          | _  | <b>smsit</b><br>Admin system user | (i) Generating                                                                                                    | Access Tokens               |             |                                                           |      |
|     | Accounts              | ^  | smsit integration platform        | Assign Assets to smsit in                                                                                                    | ntegration platform         |             | >                                                         | <    |
|     | Pages                 |    |                                   | Select asset type                                                                                                    | Select assets               |             | App                                                       |      |
|     | Ad Accounts           |    |                                   | Pages                                                                                                    | Search & filter             | Q           | Develop app                                               |      |
|     | Business Asset Groups |    |                                   | Ad accounts                                                                                                    | Name                        |             | Can change app settings, test the app and view analytics. |      |
|     | Apps                  |    |                                   | Catalogs                                                                                                    |                             |             | View insights<br>Can view app analytics.                  |      |
|     | Commerce Accounts     |    |                                   | Apps                                                                                                    | SMS-iT I-G S                | Sales Bot   | Test app                                                  |      |
|     | Instagram accounts    |    |                                   | Pixels                                                                                                    | SMS-iT Sma                  | irt Inbox 📀 | Can test the app.                                         | -    |
|     | WhatsApp Accounts     |    |                                   | Instagram accounts                                                                                                    |                             |             | Full control                                              |      |
| ~   |                       |    |                                   | Commerce accounts                                                                                                    | SMS-IT Mar                  |             | Manage app                                                |      |
| 920 | Data Sources          | Ŷ  |                                   | Datasets                                                                                                    |                             |             | analytics.                                                |      |
| ~   |                       |    |                                   |                                                                                                    |                             |             |                                                           |      |
| 0   | Brand Safety          | ~  |                                   |                                                                                                    |                             |             |                                                           |      |
|     |                       |    |                                   |                                                                                                    |                             |             |                                                           |      |
| A   | Integrations          | ~  |                                   |                                                                                                    |                             |             |                                                           |      |
| 0   | Dilling Consumption   | C2 |                                   |                                                                                                    |                             |             | Cancel Save changes                                       |      |
| m   | billing & payments    | Ŭ  |                                   | and the second second s |                             |             |                                                           |      |
| Q-  | Requests              | ~  |                                   |                                                                                                    |                             |             |                                                           |      |
| 0   |                       |    |                                   |                                                                                                    |                             |             |                                                           |      |
|     |                       | 1  |                                   |                                                                                                    |                             |             |                                                           |      |
|     |                       | Ш  |                                   |                                                                                                    |                             |             |                                                           |      |

• Then return to the Systems User window and click on **Generate New Token** and select the application and then in the Token Expiration section set to **Never** (see image to the right)

| Generate Token                                                                                                    | × |
|----------------------------------------------------------------------------------------------------|---|
| Select App:                                                                                                    |   |
| BussinessInteractions -                                                                                                    |   |
| Token expiration<br>Choose when this token will expire. Learn about token expiry and refresh.                                                                                                |   |
| 60 days (recommended)                                                                                                    |   |
| Never                                                                                                    |   |
| () Generating Access Tokens                                                                                                    |   |
| The list of available scopes is based on previously<br>granted permissions for this app. To access additional<br>permissions, submit your request through App Review on<br>the app dashboard |   |
| i) Page Permissions Have Been Updated                                                                                                    |   |
| Six new permissions have replaced manage_pages and<br>publish_pages. [Learn More]                                                                                                    |   |
| Available permissions:                                                                                                    |   |
| instagram_manage_comments                                                                                                    |   |
| instagram_basic                                                                                                    |   |
| business_management                                                                                                    |   |
| read insidute                                                                                                    | _ |

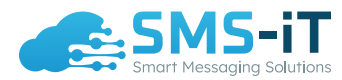

• Continue to scroll down to the Available Permissions section and select

#### whatsapp\_business\_messaging and whatsapp\_business\_management

or select all permissions if want you to connect Facebook and Instagram. (see image below)

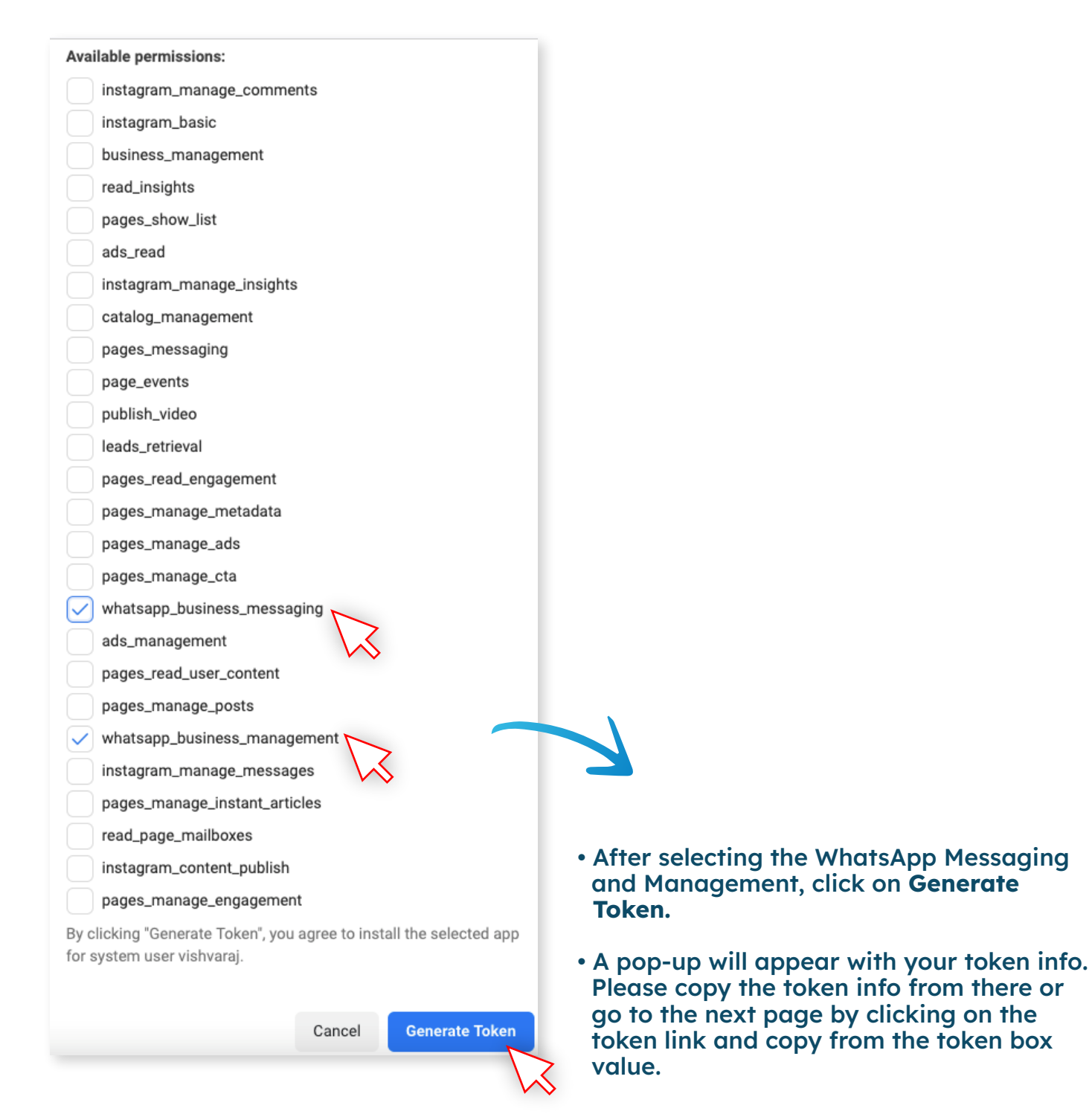

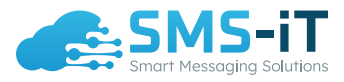

### **Step 2:** Get WhatsApp API Details

- Go to https://developers.facebook.com/ and select your business application
- On the left-hand column side, below products, you will find WhatsApp, click it
- The WhatsApp menu expands and you need to select and click API Setup
- As shown in the below image, copy your **Phone Number ID** and WhatsApp **Business Account ID**

| Dashboard                     |             |                          |                                                                                                    |              |
|-------------------------------|-------------|--------------------------|----------------------------------------------------------------------------------------------------|--------------|
| Required actions              |             |                          | Quickstart > API Setup                                                                                                    |              |
| {Ô} Settings                  | ~           |                          | Temporary access token                                                                                                    |              |
| 회 App Roles                   | ~           |                          | () Copy () Refresh This token will expire in 23 hours.                                                                                                    |              |
| 🛆 Alerts                      | *           |                          | Send and receive messages                                                                                                    |              |
| App Review                    | ~           |                          | Step 1: Select phone numbers                                                                                                    |              |
| Products<br>Webhooks          | Add Product |                          | From<br>Send free messages with the provided test phone number. You can use your own phone number which is subject to limits and pricing. Learn<br>Test number: +1 | more.        |
| Instagram Graph API           | ~           |                          | Phone number ID                                                                                                    |              |
| Messenger                     | ~           |                          | To<br>Select a recipient phone number                                                                                                    |              |
| WhatsApp                      | ^ 1         |                          | Step 2: Send messages with the API                                                                                                    |              |
| Quickstart                    |             | $\backslash \mathcal{X}$ | To send a test message, copy this command, paste it into Terminal, and press enter. To create your own message template, click here.                               |              |
| Configuration<br>Activity log |             | VV                       | 1 curl - 4 - X POST '<br>2 https://graph.facebook.com/v17 messages '<br>3 - W Authorization: Barrer                                                                | D            |
| i                             |             |                          | <pre>4</pre>                                                                                                    | \ <b>"</b> , |
|                               |             |                          | 🖓 Run in Postman Send mes                                                                                                    | sage         |

• Then you will paste the copied data in the proper fields as seen below in the image to configure it with the SMS-iT Smart Inbox.

| Add Inbox         |                                                                            |      |
|-------------------|----------------------------------------------------------------------------|------|
| 1. Choose Channel | WhatsApp Channel                                                           |      |
| 2. Create Inbox   | Please enter the business account access token                             |      |
| Sin               | WhatsApp Business Account ID                                               |      |
| 3. Add Teams      | Please enter the Business Account ID obtained from Facebook developer dash |      |
|                   | Phone number ID                                                            |      |
| c 4. Voila!       | Please enter the phone number ID from which message will be sent.          |      |
|                   | Create WhatsApp Channel                                                    |      |
|                   | You have already connected this channel with your account                  |      |
|                   |                                                                            |      |
|                   |                                                                            |      |
|                   |                                                                            |      |
|                   |                                                                            |      |
|                   | Previous                                                                   | Next |

• Now that step 2 is completed, it's now time to add a webhook for WhatsApp business so you can also receive the messages in your Smart Inbox.

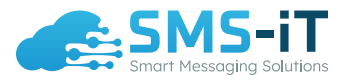

### **Step 3:** Add Webhook to WhatsApp Business

• Once you've filled out the fields from above for WhatsApp you will click next until you reach the below screenshot for you to get your webhook.

| Doe Smith 🗸 🔍 | Add Inbox         |                                                                                                    | × <b>?</b>   |
|---------------|-------------------|----------------------------------------------------------------------------------------------------|--------------|
| SMS-iT        | l. Choose Channel | Your Inbox is ready!                                                                                                    |              |
|               | 2. Create Inbox   | You can now engage with your customers through your new Channel. Happy<br>supporting . You have to configure the webhook URL in Whatsapp application<br>with the URL mentioned here. | <b>000</b>   |
| B Dashboard   | 3. Add Teams      | Callback URL: Copy                                                                                                    |              |
| Text          | 4. Voila!         | https://aicpanel.smsit.ai/whatsapp/webhook/87799444412619924?<br>hub.mode=subscribe&hub.challenge=12108&hub.verify_token=457757drysdy8878767778<br>768c65ce104                       |              |
| Voice         |                   | Verify token: Copy                                                                                                    | :            |
| @ Email       |                   | 75776587657876720bc568c65ce104                                                                                                    |              |
| Fax           |                   |                                                                                                    | 8            |
|               |                   |                                                                                                    | hey :        |
| Activity Logs |                   |                                                                                                    | 9 23 59 15 🕑 |
| Leads Reports |                   | Previous Finish                                                                                                    |              |

- Copy that webhook URL
- Go to https://developers.facebook.com/ select my apps on top right then select your business application.
- On the left-hand column side, below products, you will find WhatsApp, click it
- The WhatsApp menu expands and you need to select and click **Configuration**. (see image below)
- Click the Edit button on the **Call Back URL** and paste your generated webhook URL from image above.

| tions |             | Quickstart > Configuration                                                                                                    |           |
|-------|-------------|----------------------------------------------------------------------------------------------------|-----------|
|       | ~           | Wohlmak                                                                                                    |           |
|       | ~           | To get alerted when you receive a message or when a message's status has changed, you need to set up a Webhooks endpoint for your ap how to configure Webhooks. | ıp. Learn |
|       | ~           | Callback URL  https://aicpanel.smsit.ai/whatsapp/webhook/105101912619924?                                                                                       | Edit      |
|       | ~           | Webhook fields <b>0</b>                                                                                                    | Manage    |
|       | Add Product | i i ressayes                                                                                                    |           |
|       |             | Parananat takan                                                                                                    |           |
| API   | ~           | Learn how to create a permanent token                                                                                                    |           |
|       | ~           |                                                                                                    |           |
|       |             | Phone numbers                                                                                                    |           |
|       |             | You have 0 production numbers and 1 test number. Manage phone                                                                                                   | numbers   |
|       |             |                                                                                                    |           |
|       | ~           | Test account                                                                                                    |           |
|       |             | Delete your business                                                                                                    | Delete    |
|       |             | I ris wii uniink your appication and deirte your weta Business Account, test WhatsApp Business Accounts, and phone numbers.                                     |           |

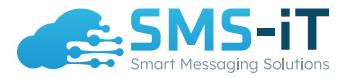

- After this, there will be a pop-up to verify and save your token. You need to copy the entire numbers and letters that follow after the (=) equal sign. Do NOT copy the text before the equal sign (=).
- Go back to your Smart Inbox and paste this verify token in the verify token field. (see first image at the beginning of Step 3)

| Edit webhook's                                                                               | allback URL                               |                         | ×                    |                       |                        |
|----------------------------------------------------------------------------------------------|-------------------------------------------|-------------------------|----------------------|-----------------------|------------------------|
| Callback URL                                                                                 |                                           |                         |                      | t up a Webbooks endpo | nt for your app I earn |
| le=subscribe&hu                                                                              | b.challenge=222222&hub.v                  | erify_token=93adsjkf;av | whjfad;ljf68c65ce104 |                       | neror your upp. Louin  |
| Verify token                                                                                 |                                           |                         |                      |                       | Edit                   |
| 93adsjkf;awhjfao                                                                             | ;ljf68c65ce104                            |                         |                      |                       |                        |
| ?                                                                                            | Cancel                                    | Remove webhook          | Verify and save      |                       | Manage                 |
| r <b>manent token</b><br>rn how to create a pe                                               | rmanent token                             |                         |                      |                       |                        |
| rmanent token<br>rn how to create a pe<br>one numbers                                        | rmanent token                             |                         |                      | ~                     |                        |
| rmanent token<br>rn how to create a pe<br>one numbers<br>have 1 production n                 | rmanent token<br>umber and 1 test number. |                         |                      | M                     | anage phone numbers    |
| rmanent token<br>rn how to create a pe<br>one numbers<br>I have 1 production n<br>it account | rmanent token<br>umber and 1 test number. |                         |                      | N                     | anage phone numbers    |

- Click on Verify and Save button.
- You are done setting Webhook for WhatsApp.

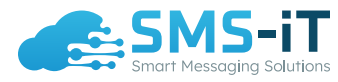

### Wanna Test WhatsApp Out For Free?

Click here to sign up for a 14-day FREE Trial.

## **Need More Help?**

If you have any issues or need help troubleshooting, please contact us at: support@smsit.ai

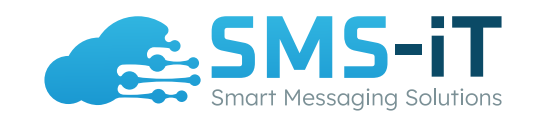